## Tender təklifi təminatının elektron qaydada əldə edilməsinə dair TƏLİMAT

12.01.2023-cü il tarixindən sonra dövlət satınalmalarının vahid internet portalında (bundan sonra – Portal) elan edilən elektron satınalma vasitəsilə keçirilmiş açıq tenderlərdə iştirak üçün təqdim ediləcək tender təklifi təminatları (bundan sonra – Təminat) yalnız elektron qaydada qəbul ediləcəkdir. Bu təminatı əldə etmək üçün malgöndərən/podratçı növbəti prosedurları həyata keçirir:

- 1. Müsabiqə barədə müvafiq məlumatlar (satınalma predmetinin tam adı, müsabiqə nömrəsi, satınalan təşkilatın tam adı, təminatın məbləği və qüvvədə olma müddəti) təminatın əldə ediləcəyi banka təqdim edilir (sistemdən kənar);
- 2. Bank müvafiq məlumatlar əsasında hazırlanmış və elektron qaydada imzalanmış sənədi, eləcə də təminata dair müvafiq məlumatları Mərkəzi Bankın bank zəmanətlər reyestrinə daxil edir;
- Malgöndərən (podratçı) dövlət satınalmalarının vahid internet portalına daxil olub "Qiymət təklifi" bölməsinin "Tender təklifinin təminatı" hissəsində "Tender təklifi təminatını əlavə et" düyməsini sıxır. İlk dəfə tender təklifi təminatı əlavə edilməmiş olduğu üçün bununla bağlı məlumat səhifədə əks olunur.

| (e) Satın | Ana səhifə / Müsabiqə 15043                                                                   | Tarix və sa<br>06.01.2023 | at (UTC+04:00):<br>8 10:30        | AZE ▼ Malgöndərən (podratçı) ▼    | Ali Aliyev 👻 |
|-----------|-----------------------------------------------------------------------------------------------|---------------------------|-----------------------------------|-----------------------------------|--------------|
| ><br>112  | Qlymətləndirmə üsulu<br>Zarflərin açıldığı gündən sonra 35 bank günü təşkil etməlidir         |                           | Zərflərin açıldığı gündən sonra 0 | bank günü                         | Geri         |
| ۹         | Tender təklifinin təminatının məbləği                                                         |                           | Tender təklifinin təminatı        |                                   |              |
| Û         | Qiymətləndirmə üsulu<br>Təklifin ümumi qiymətinin 1 faizi məbləğində tələb edilir             |                           |                                   |                                   |              |
| \$        | Tandas kelifinis kominatana süvuda alana müddeti                                              |                           | - Tender takl                     | lifi təminatı əlavə edilməmişdir. |              |
| 8         | Qiymətləndirmə üsulu<br>Tender təklifinin qüvvədə olma müddetindən 30 bənk günü çox olmalıdır |                           |                                   |                                   |              |
|           |                                                                                               |                           |                                   | Tender təklifi təminat            | ını əlavə et |
|           | Satınalma müqaviləsinin yerinə yetirilməsinin təminatı                                        |                           | Satınalma müqaviləsinin yerinə y  | retirilməsinin təminatı           |              |

**Qeyd:** Təminatı əlavə etmədən əvvəl "Satınalma predmeti üzrə cədvəl"i və "Tender təklifinin qüvvədə olma müddəti" doldurmaq tövsiyə olunur.

- 4. "Tender təklifi təminatını əlavə et" düyməsini sıxdıqdan sonra "Tender təklifi təminatlarının siyahısı" pəncərəsi açılır. Açılmış pəncərədə malgöndərən (podratçı) tərəfindən əldə olunmuş və Mərkəzi Bankın bank zəmanətləri reyestrinə daxil edilmiş Təminata dair aşağıdakı məlumatlar öz əksini tapır:
  - Təminatın adı Təminat faylının adı
  - Müsabiqə nömrəsi -Təminatın təqdim ediləcəyi müsabiqə üçün
  - Təminatın verilmə tarixi
  - Məbləğ (AZN)

Siyahıda "Təminatın adı", "Müsabiqə nömrəsi", "Təminatın verilmə tarixi" və "Məbləğ (AZN)" üzrə axtarış etmək mümkündür.

# 5. Müvafiq Təminat seçildikdən sonra "Seçim et" düyməsi aktivləşir.

| (e) Satır | Tender tə                     | klifinin təminatı                              | Tariy və c       | eat (IITC+04∙00)∙                                                              |                                              | 🔎 Ali Aliyev 🗸 |
|-----------|-------------------------------|------------------------------------------------|------------------|--------------------------------------------------------------------------------|----------------------------------------------|----------------|
| >         | ( <sup>Təminatı</sup><br>Təmi | ın adı üzrə axtarış<br>inatın adını daxil edin |                  | Müsəbiqə nömrəsi üzrə axtarış — Təminatın verili<br>Müsabiqə nömrəsi üzrə axta | nə tarixi üzrə axtarış<br>1 verilmə tarixi i | Geri           |
|           |                               | Təminatın adı                                  | Müsabiqə nömrəsi | Təminatın verilmə tarixi                                                       | Məbləğ (AZN)                                 |                |
| م         | 0                             | 80117905780038Q                                |                  | 30.12.2022                                                                     | 10.000                                       |                |
| A         | ۲                             | 80117905780038Q                                |                  | 30.12.2022                                                                     | 10.000                                       |                |
|           | 0                             | 80117905780038Q                                |                  | 08.12.2022                                                                     | 1.000.000                                    |                |
| s)        | 0                             | 80117905780038Q                                |                  | 08.12.2022                                                                     | 1.000.000                                    |                |
| *         | 0                             | 80117905780038Q                                |                  | 08.12.2022                                                                     | 63.000                                       |                |
| B         | 0                             | 80117905780038Q                                |                  | 08.12.2022                                                                     | 1.000.000                                    |                |
|           |                               |                                                |                  |                                                                                | Seçim et                                     | novo et        |

- Bank tərəfindən təqdim edilən Təminatı "Seçim et" düyməsini sıxdıqdan sonra sistem "Seçilmiş tender təklifi təminatının detalları" pəncərəsi açılır. Açılmış pəncərədə Təminata dair aşağıdakı məlumatlar öz əksini tapır:
  - Emitentin adı Bankın adı
  - Satınalan təşkilatın adı Benefisiar təşkilat
  - ADOC faylı Təminatın elektron nüsxəsi. Keçidin özünü və ya "yüklə" işarəsini sıxmaqla faylı endirmək mümkündür. Elektron faylı açmaq üçün müvafiq proqram təminatı kompüterə quraşdırılmalıdır (<u>https://asandoc.az/infoMenu/asandoc</u> -ADOC üçün, <u>https://token.sima.az/az/software</u> - EDOC üçün)
  - Verilmə tarixi Təminatın verilmə tarixi
  - Qüvvədə olma müddəti Təminatın etibarlı olmasının son tarixi
  - Məbləğ Təminatın məbləği

| (A) Satur | Seçilmiş tender təklifi tər                                                        | ninatinin detallari                                                                                                    |                                    | <b>.</b>                                     |
|-----------|------------------------------------------------------------------------------------|----------------------------------------------------------------------------------------------------|------------------------------------|----------------------------------------------|
| > Satin   | Təqdim edilmiş tender tə<br>predmeti cari müsabiqə i<br>Tender təklifi təminatının | klifi təminatının qüvvədə olma müddəti və/və ya məbləği tenderin əsas şərtlər toplusunun tələblərinə cavab vermədikdə, o cüml<br>lə eyni olmadıqda satınalan təşkilat malgöndərənin (podratçının) tender təklifini kənarlaşdırır.<br>düzgün seçildiyinə əmin olduqdan sonra "Əlavə et" düyməsini sıxın. Seçilmiş tender təklifi təminatını dəyişmək üçün "Geri" düyı | ılədən satınalma<br>rməsini sıxın. | <ul> <li>Air Aliyev ▼</li> <li>Ge</li> </ul> |
|           | Emitentin adı                                                                      | Bank Respublika                                                                                                    |                                    |                                              |
| 0         | Satınalan təşkilatın adı                                                           | -                                                                                                    |                                    |                                              |
| <u>~</u>  | ADOC faylı                                                                         | 366432.adoc                                                                                                    | (H                                 |                                              |
|           | Verilmə tarixi                                                                     | 08.12.2022                                                                                                    | 0                                  | -                                            |
| \$        | Qüvvədə olma müddəti                                                               | 01.05.2025                                                                                                    | lyğundur 🧻                         |                                              |
| 8         | Məbləğ                                                                             | 1.000.000 AZN U)                                                                                                    | lyğundur 🚺                         |                                              |
|           | Qeyd əlavə edin                                                                    |                                                                                                    |                                    |                                              |
|           |                                                                                    | Geri Əlave                                                                                                    | ə et 🛛 Bağla                       | ə et                                         |
|           |                                                                                    |                                                                                                    |                                    |                                              |

Səhifədə əks olunan düymələr və xanalar barədə məlumat aşağıdakı kimidir:

- Əlavə qeyd xanası malgöndərən (podratçı) tərəfindən əlavə məlumatın təqdim edilməsi üçün nəzərdə tutulur. Doldurulması məcburi deyil
- "Əlavə et" Sistemə yuxarıda məlumatları əks olunan Təminatın əlavə edilməsi üçündür. Sistemə əlavə edildikdən sonra əlavə edilmə tarixi əks olunur.

- "Geri" Başqa Təminatın seçilməsi üçündür. Düymə "Tender təklifi təminatlnarının siyahısı" pənçərəsinə yönləndirir.
- "Bağla" Bütün açılmış pəncərələri bağlamaq üçündür
- 6.1. Tender təklifi təminatı mövcud olmadıqda, "Tender təklifini əlavə et" düyməsini sıxdıqda boş pəncərə açılacaqdır. Belə hallarda təşkilat öz bankına müraciət etməlidir.

| Ē   | )Satın <mark>a</mark> | Tender təklifinin təminatı                               |                                                                |                                                                        | ×        |        |      |
|-----|-----------------------|----------------------------------------------------------|----------------------------------------------------------------|------------------------------------------------------------------------|----------|--------|------|
| <   |                       | Taminatın adı üzrə axtarış<br>Təminatin adını daxil edin | Müsabiqə nömrəsi üzrə axtarış<br>Müsabiqə nömrəsi üzrə axtarış | Təminatın verilmə tarixi üzrə axtarış<br>Təminatın verilmə tarixi üzrə | Sil      |        | Geri |
| 852 | İdarəetmə pan         |                                                          |                                                                |                                                                        |          |        |      |
| Q   | Müsabiqə axta         |                                                          |                                                                |                                                                        |          |        |      |
| Û   | Şikayətlər            | Tender taklifinin ta                                     | minatı tapılmadı                                               |                                                                        |          | ava et |      |
| ¢   | Tender təklifin       |                                                          |                                                                |                                                                        |          |        |      |
| \$  | Tənzimləmələr         |                                                          |                                                                |                                                                        |          | nir)   |      |
| Ð   | Müqavilələ            |                                                          |                                                                |                                                                        | Seçim et |        |      |
|     |                       |                                                          |                                                                |                                                                        |          |        |      |

#### Təminatın statusları

Təminatların etibarlıq müddətinin və məbləğinin "Dövlət satınalmaları haqqında" Azərbaycan Respublikası Qanununun tələblərinə uyğunluğu statusu sistem tərəfindən avtomatik hesablanır və müvafiq olaraq nəticə "Uyğundur" və ya "Uyğun deyil" olaraq qeyd edilir.

| (e) Satın | Seçilmiş tender təklifi tən                                                        | inatının detalları                                                                                                    |                                    |                | Ali Aliy | ev 🕶 |
|-----------|------------------------------------------------------------------------------------|----------------------------------------------------------------------------------------------------|------------------------------------|----------------|----------|------|
| >         | Təqdim edilmiş tender tə<br>predmeti cari müsabiqə i<br>Tender təklifi təminatının | klifi təminatının qüvvədə olma müddəti və/və ya məbləği tenderin əsas şərtlər toplusunun tələblərinə cavab vermədikdə, c<br>ə eyni olmadıqda satınalan təşkilat malgöndərənin (podratçının) tender təklifini kənarlaşdırır.<br>düzgün seçildiyinə əmin olduqdan sonra "Əlavə et" düyməsini sıxın. Seçilmiş tender təklifi təminatını dəyişmək üçün "Ger | o cümlədən sat<br>i" düyməsini sıx | inalma<br>kin. |          | Geri |
|           | Emitentin adı                                                                      | Bank Respublika                                                                                                    |                                    |                |          |      |
| م         | Satınalan təşkilatın adı                                                           | -                                                                                                    |                                    |                |          |      |
| à 👘       | ADOC faylı                                                                         | 366432.adoc                                                                                                    |                                    | (1)            |          |      |
| sp        | Verilmə tarixi                                                                     | 08.12.2022                                                                                                    |                                    | 0              |          |      |
| *         | Qüvvədə olma müddəti                                                               | 01.05.2025                                                                                                    | Uyğun deyil                        | 0              |          |      |
|           | Məbləğ                                                                             | 1.000.000 AZN                                                                                                    | Uyğundur                           | •              | ə et     |      |
|           | Qeyd əlavə edin                                                                    |                                                                                                    |                                    | 4              |          |      |
|           |                                                                                    | Geri                                                                                                    | Əlavə et                           | Bağla          |          |      |

### Təminatın etibarlıq müddətinin sistem tərəfindən yoxlanması

- Etibarlılıq müddəti tender zərflərinin açıldığı gündən sonra azı 30 bank günü (bərabər və ya böyükdürsə) təşkil etdikdə - "Uyğundur statusu əks olunacaq

| Verilmə tarixi       | 08.12.2022 |          | 0 |
|----------------------|------------|----------|---|
| Qüvvədə olma müddəti | 01.05.2025 | Uyğundur | 0 |

 Etibarlılıq müddəti müəyyən edilmiş müddətdən az olduqda "Uyğun deyil" statusu əks olunacaq

| Verilmə tarixi       | 08.12.2022 |             | 0 |
|----------------------|------------|-------------|---|
| Qüvvədə olma müddəti | 01.05.2025 | Uyğun deyil | 0 |

### Təminat məbləğinin sistem tərəfindən yoxlanması:

 Təminatın məbləği "Tender təklifinin qiyməti"nin (cəmi qiymət + hesablanmış cəmi ƏDV, varsa) 1%-nə bərabər və ya böyükdürsə - "Uyğundur" statusu əks olunacaq

| Qüvvədə olma müddəti | 01.05.2025    | Uyğun deyil | 0 |  |
|----------------------|---------------|-------------|---|--|
| Məbləğ               | 1.000.000 AZN | Uyğundur    | • |  |

 Təminatın məbləği "Tender təklifinin qiyməti"nin (cəmi qiymət + hesablanmış cəmi ƏDV, varsa) 1%- dən *azdırsa* - "Uyğun deyil" statusu əks olunacaq

| Qüvvədə olma müddəti | 01.05.2025    | Uyğundur    | 1 |
|----------------------|---------------|-------------|---|
| Məbləğ               | 1.000.000 AZN | Uyğun deyil | 0 |

Sistemə əlavə edilmiş Təminatı dəyişdirmək tələb olunduqda, "Dəyişdir" düyməsindən istifadə edilir. Əlavə qeydlərin daxil edilməsi üçün "Əlavə qeydlər" sahəsindən istifadə edilir.

| )Satın | Ana səhifə / Müsabiqə 15043                                           | Tarix və saat<br>06.01.2023 | : ( <b>UTC+04:00):</b><br>11:18                                    | AZE ▼ Malgönd       | dərən (podratçı) 👻 🧯 | P Ali Aliye |
|--------|-----------------------------------------------------------------------|-----------------------------|--------------------------------------------------------------------|---------------------|----------------------|-------------|
|        | zennom oynayı yandan sonra də oanıs yana rayar annandır.              | A                           | ,                                                                  |                     |                      |             |
|        | Tender təklifinin təminatının məbləği                                 |                             | <b>Tender təklifinin təminatı</b><br>Seçilmiş tender təklifi təmin | atının detalları    |                      |             |
|        | Qiymətləndirmə üsulu                                                  |                             | Emitentin adı                                                      | Bank Respublika     |                      |             |
|        | Təklifin ümumi qiymətinin 1 faizi məbləğində tələb edilir             |                             | Satınalan təşkilatın adı                                           |                     |                      |             |
|        |                                                                       |                             | ADOC faylı                                                         | 366432.adoc         |                      | (+)         |
|        |                                                                       |                             | Verilmə tarixi                                                     | 08.12.2022          |                      | •           |
|        | Tender təklifinin təminatının güvvədə olma müddəti                    |                             | Qüvvədə olma müddəti                                               | 01.05.2025          | Uyğundur             | •           |
|        | •<br>Qiymətləndirmə üsulu                                             |                             | Məbləğ                                                             | 1.000.000 AZN       | Uyğun deyil          | 0           |
|        | Tender teklifinin qüvvede olma müddetinden 30 bank günü çox olmalıdır |                             | Qeyd əlavə edin                                                    |                     |                      |             |
|        |                                                                       |                             |                                                                    | Əlavə olunma tarixi | : 06.01.2023 11:17   | əyişdir     |

Əlavə edilmiş tender təklifi təminatının tenderin əsas şərtlər toplusunun tələblərinə cavab vermədiyi halda "Göndər" düyməsinə klik etdikdə sistem tərəfindən xəbərdarlıq pəncərəsi açılır. Pəncərədə hansı meyar üzrə çatışmazlıq oldduğu görünür. Nəzərə alınmalıdır ki, malgöndərən çatışmazlıq müəyyən edilən təminatla davam edəcəyi halda tender təklifindən satınalan tərəfindən kənarlaşdırılacaqdır. Tender təklifinin təminatını dəyişmək üçün "Geri" düyməsini sıxaraq əsas şərtlər toplusunun tələblərinə cavab verən təminat əlavə edilməlidir. Təklifi göndərmək üçün "Göndər" düyməsini sıxmaq lazımdır.

Malgöndərən (podratçı) əldə etdiyi elektron təminatın məzmununun tenderin əsas şərtlər toplusunun tələblərinə cavab verib-verməməsinə görə birbaşa məsuliyyət daşıyır. Təminatın məzmunu, o cümlədən satınalma predmeti, satınalan təşkilatın adı, təminatın məbləğ və qüvvədə olma müddəti yoxlanılmalıdır. Təminatın məzmunu ilə bank zəmanəti reyestrində olan məlumatlar arasında ziddiyyət olmamalıdır. Tenderin əsas şərtlər toplusunun tələblərinə cavab verməyən təminat təqdim etmiş malgöndərənin (podratçının) tender təklifi satınalan təşkilat tərəfindən kənarlaşdırılır.

| Satina | Malgöndərənin (nodratçının) tender təklifi təminatı                                                | Fariy və saat (UTC+04·00)∙                             |                                        | Ali | i Aliyev |  |
|--------|----------------------------------------------------------------------------------------------------|--------------------------------------------------------|----------------------------------------|-----|----------|--|
|        | Əlavə edilmiş tender təklifi təminatının tenderin əsas şərtlər toplusunun                          | tələblərinə cavab vermir.                              |                                        |     |          |  |
| N      | Qüvvədə olma müddəti                                                                               | 01.05.2025                                             | Uyğundur                               |     |          |  |
|        | Məbləğ                                                                                             | 1.000.000 AZN                                          | Uyğun deyil                            |     |          |  |
|        | Davam edəcəyiniz təqdirdə tender təklifiniz kənarlaşdırılacaqdır. Tender təklif<br>düyməsini sıxın | inin təminatını dəyişmək üçün "Geri" düyməsini sı      | xın. Təklifi göndərmək üçün "Göndər"   |     | *        |  |
|        |                                                                                                    |                                                        | Geri Göndər                            |     | 1.       |  |
|        |                                                                                                    |                                                        |                                        |     |          |  |
|        | Təkif                                                                                              | inizdə dəyişikliklər edilmişdir, satınalan təşkilata g | öndərmək üçün "GÖNDƏR" düyməsini sıxın | Gör | dər      |  |
|        |                                                                                                    | ütün hüquqlar qorunur" ©<br>2019-2023                  |                                        |     |          |  |

Nəzərə alınmalıdır ki, Təkliflərin son təqdim olunma tarixi və vaxtı bitdikdən sonra "Dəyişdir" və ya "Təminatı əlavə et" düymələri avtomatik olaraq əks olunmayacaq.

## VACİB QEYD:

Yuxarıda qeyd olunan tarixdən əvvəl elan edilmiş elektron satınalma vasitəsilə keçirilən açıq tenderlər, eləcə də digər satınalma metodları (təkliflər sorğusu, elektron keçirilməyən açıq tender – ehtimal olunan qiyməti 3 milyon ABŞ dollarından yuxarı olan açıq tender və qapalı tender) üçün təqdim ediləcək tender təklifi təminatı və bütün müsabiqələr üzrə təqdim ediləcək avans və müqavilənin yerinə yetirilməsi təminatları əvvəlki qaydada təqdim ediləcəkdir. Məlumat üçün bildirək ki, "Qeyd edək ki, "Elektron imza və elektron sənəd haqqında" Azərbaycan Respublikası Qanununa əsasən, sənədin notariat qaydasında təsdiqi və (və ya) dövlət qeydiyyatı tələb olunduğu hallar istisna olmaqla, elektron sənəd kağız daşıyıcıda olan sənədə bərabər tutulur və onunla eyni hüquqi qüvvəyə malikdir. Elektron satınalma vasitəsilə keçirilməyən müsabiqələrdə də tender təklifi təminatları, eləcə də bağlanmış müqavilə üzrə avans və müqavilənin yerinə yetirilməsi təminatları elektron formada təqdim edilə bilər. Gələcəkdə bütün satınalma prosedurları tam elektronlaşdırılıb digər təminatların da yuxarıda qeyd olunan qaydada təqdim edilməsi nəzərdə tutulmuşdur.

Tender təkliflərinin qüvvədə olma müddətinin uzadılması təklifini qəbul edən malgöndərənlər (podratçılar) uzadılmış müddət üçün əldə etdikləri yeni təminatı Sual-cavab bölməsindən təkliflərin qüvvədə olma müddəti bitmədən satınalan təşkilata təqdim etməlidirlər. Sual-cavab bölməsində aparılan yazışmalar açıq olduğu üçün təkliflərin açılışına qədər təminatın sual-cavab bölməsindən təqdim edilməsinə yol verilməməlidir. Məlumat üçün bildirək ki, yuxarıda qeyd olunan tarixdən əvvəl keçirilmiş müsabiqələr üzrə təminatların "ADOC" formatında təklif ilə birlikdə ənənəvi qaydada yüklənməsi mümkündür (icazə verilən fayl tiplərinə əlavə edilmişdir).